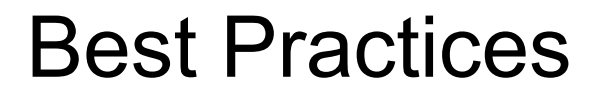

Open Roberta mit Lerngruppen

Calliope mini

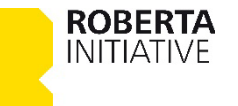

## Inhalt

- Verwalten von Benutzerkonten und Programmen
- Überwachung des Programmablaufs und Fehlersuche
- Textbasierte Programmiersprachen praxisnah kennenlernen
- Übergang von Offline- zu Online-Coding
- Einstieg und Methoden
- Links

ROBERTA INITIATIVE

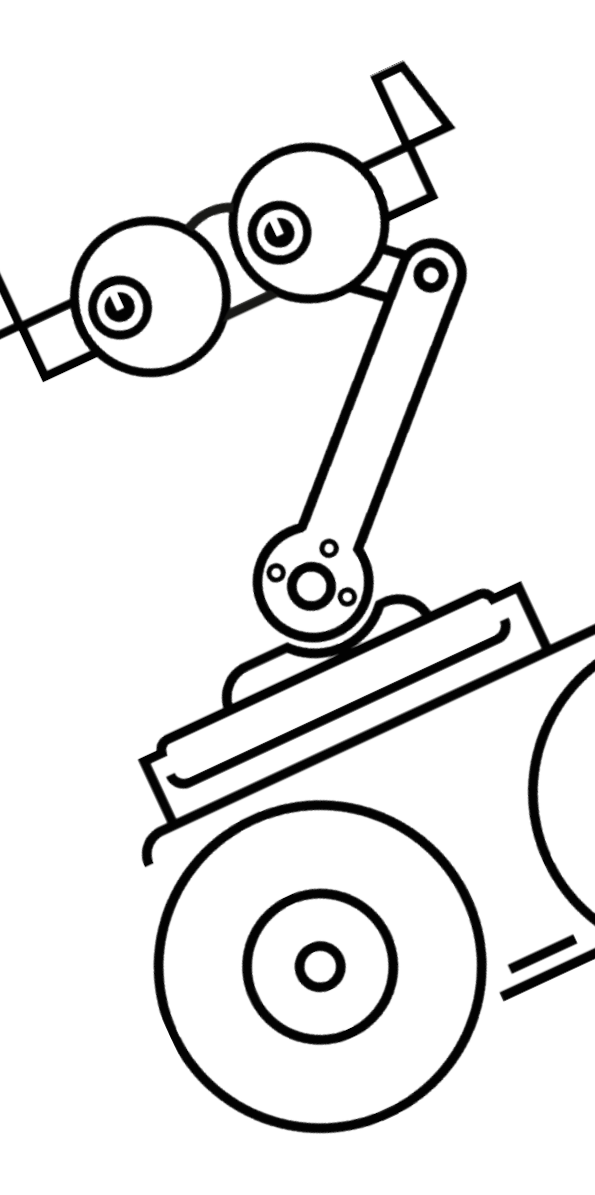

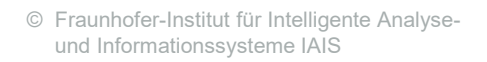

**ROBERTA** INITIATIVE

Verwalten von Benutzerkonten und Programmen

Das Gruppen-Feature richtet sich primär an Gruppenleiter\*innen und sollen diese bei der Verwaltung von Lerngruppen unterstützen.

Vorteile des Gruppen-Features sind:

- Bereitstellung von Gruppen-Benutzerkonten f
  ür die Anmeldung, ohne Registrierung.
- Verwaltung von Programmen in der Cloud (Opern Roberta Server).
- Teilen von Programmen mit der gesamten Gruppe oder einzelnen Gruppenmitgliedern.

| 2            | $\bigcirc$ |           | Ø  |  |
|--------------|------------|-----------|----|--|
| <b>2</b> a   | nmelden    |           |    |  |
| - <b>S</b> E | ei Grupp   | e anmeld  | en |  |
| g a          | bmelden    |           |    |  |
| <b>e</b> (   | sruppen v  | verwalten |    |  |
| ê ä          | ndern      |           |    |  |
| <b>2</b> - E | Benutzer l | öschen    |    |  |
| R 5          | statusinfo | ormatione | en |  |

Die Verwaltung von Gruppen ist ausschließlich verifizierten Benutzer:innen des Open Roberta Labs zugänglich.

Verwalten von Benutzerkonten und Programmen

Einfacher Austausch von Programmen zwischen Gruppeneigentümer\*in und den Gruppenmitgliedern

#### Gruppeneigentümer\*in

**ROBERTA** INITIATIVE

- Mitglieder hinzufügen / entfernen
- Generierte Gruppenmitglieder erhalten als Benutzernamen eine Nummer zugewiesen, die vom Gruppeneigentümer\*in angepasst werden können.

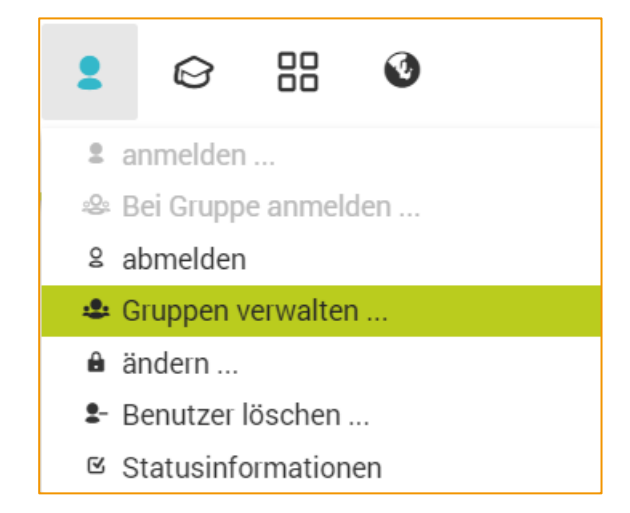

- Vergessene Passwörter können wieder auf das Initialpasswort zurückgesetzt werden.
- Programme können mit der gesamten Gruppe oder einzelnen Mitgliedern geteilt werden, sodass Gruppenmitglieder automatisch Zugriff darauf erhalten.
- Einzelne, mehrere Gruppemitglieder oder eine vollständige Gruppe Mitglieder und Programme können gelöscht werden.
- Einmal gelöscht, kann eine Gruppe nicht wiederhergestellt werden!

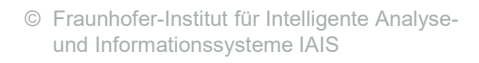

Verwalten von Benutzerkonten und Programmen

Einfacher Austausch von Programmen zwischen Gruppeneigentümer\*in und den Gruppenmitgliedern

#### Gruppenmitglieder

**ROBERTA** INITIATIVE

- Programme, die die Mitglieder der Gruppe abspeichern sind automatisch mit dem\*der Gruppeneigentümer\*in geteilt, sodass diese eingesehen werden können.
- Programme können mit Gruppenmitglieder geteilt werden.
- Vergessene Passwörter können wieder auf das Initialpasswort zurückgesetzt werden.

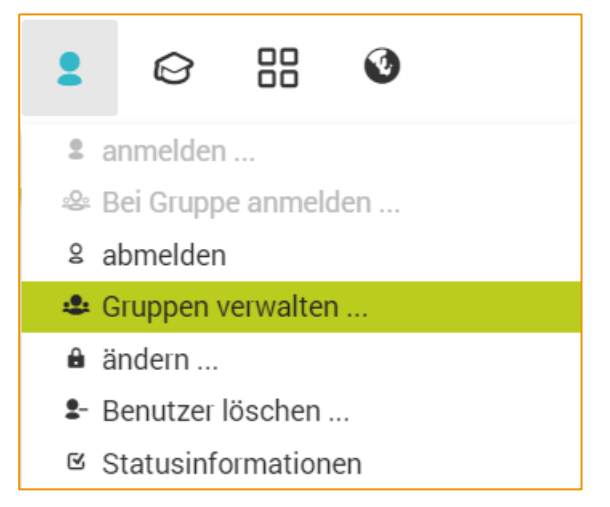

Verwalten von Benutzerkonten und Programmen

#### Gruppeneigentümer\*in

ROBERTA INITIATIVE

1. Aufgabenstellung vorbereiten

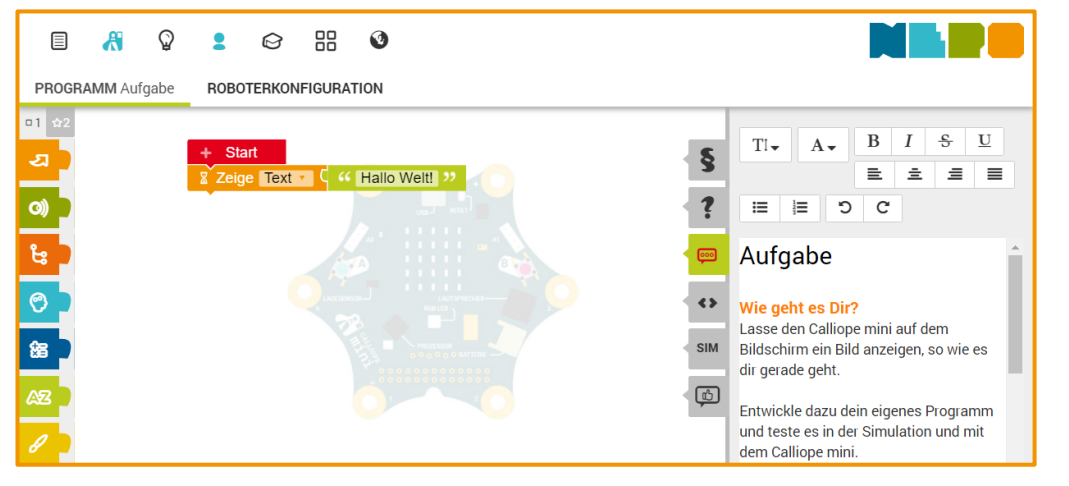

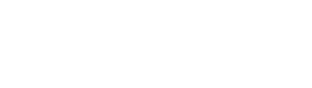

Verwalten von Benutzerkonten und Programmen

#### Gruppeneigentümer\*in

- 1. Aufgabenstellung vorbereiten
- 2. Aufgabe mit **Gruppe** teilen

| 🗏 🤻 🖓 😫                | 6 == 0                                   |                                         |
|------------------------|------------------------------------------|-----------------------------------------|
| PROGRAMM NEPOprog ROBO | <b>TERKONFIGURATION</b> CALLIOPEbasis    |                                         |
| ÷                      |                                          | meine Programme 🗸 🗇 C                   |
| NAME DES PROGRAMMS 🗢   | ERZEUGT VON 💠 🔩 🖨                        | RZEUGT AM 🔸 LETZTE AKTUALISIERUNG 💠 🔳 🔅 |
| Aufgabe                | Roberta-Coach 🛛 🗢 & Roberta-<br>Klasse 2 | 5.04.2021, 05.04.2021, 22:13            |
|                        |                                          |                                         |

| 1.           | Anmeld                                  | ung                                                                             |   |
|--------------|-----------------------------------------|---------------------------------------------------------------------------------|---|
| Bei          | Gruppe anmelo                           | den ×                                                                           |   |
|              |                                         | ändere Passwort                                                                 | > |
| Benut        | zername des Gruppeneig<br>Roberta-Coach | Das Passwort deines Benutzerkontos ist<br>noch nicht sicher. Setze dein eigenes |   |
| Name         | der Gruppe                              | Konto anmelden kannst.                                                          |   |
| . <u>e</u> . | Roberta-Klasse                          | Neues Passwort                                                                  |   |
| Benut        | zername                                 | ۵                                                                               |   |
| 2            | Roberta                                 | Passwort wiederholen                                                            |   |
| Passw        | vort                                    | <b>A</b>                                                                        |   |
| A            |                                         |                                                                                 |   |
|              |                                         | OK Abbrechen                                                                    |   |
| ок           |                                         |                                                                                 |   |
| Pass         | wort zurücksetzen                       |                                                                                 |   |

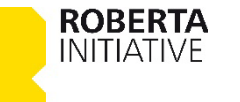

Verwalten von Benutzerkonten und Programmen

#### Gruppeneigentümer\*in

Roberta

ROBERTA

INITIATIVE

- 1. Aufgabenstellung vorbereiten
- 2. Aufgabe mit Gruppe teilen

|                                | 38 0                             |                                 |                    |
|--------------------------------|----------------------------------|---------------------------------|--------------------|
| PROGRAMM NEPOprog ROBOTERKONFI | FIGURATION CALLIOPEbasis         |                                 |                    |
| *                              |                                  | meine Program                   | nme 🗸 🗊 C          |
| NAME DES PROGRAMMS 🗢 ERZEU     | JGT VON ♦ •¢                     | 🗢 ERZEUGT AM 🚽 LETZTE AKT       | rualisierung ≑ ■ 🕺 |
| Aufgabe Robert                 | ta-Coach 🛛 👁 🔹 Roberta<br>Klasse | - 05.04.2021, 05.04.2021, 22:13 | 22:13              |
|                                |                                  |                                 |                    |
| NAME DER GRUPPE Roberta        | a-Klasse                         |                                 | 🗇 ° 🛃              |
| BENUTZER                       | ▲ P                              | PASSWORT                        | ■ ⊗ σ              |
| 🖉 Calli                        | F                                | Roberta-Klasse:Calli            | 5 S                |
| Ø Nao                          | F                                | Roberta-Klasse:Nao              | □ <b>©</b> °       |

\*\*\*\*\*\*\*\*\*\*

O C

Geänderte Passwörter von Mitgliedern sind nicht

einsehbar!

## Gruppenmitglied

- 1. Anmeldung
- 2. Programm mit Aufgabenstellung öffnen

| <b>←</b>           |   |               |   |   |   |                   |                       |   | 0     |
|--------------------|---|---------------|---|---|---|-------------------|-----------------------|---|-------|
| IAME DES PROGRAMMS | • | ERZEUGT VON   | • | ~ | • | ERZEUGT AM 🚽      | LETZTE AKTUALISIERUNG | • | •     |
| ufgabe             |   | Roberta-Coach |   | • |   | 05.04.2021, 22:13 | 05.04.2021, 22:13     | 8 | 0 ~ D |

© Fraunhofer-Institut für Intelligente Analyseund Informationssysteme IAIS

Verwalten von Benutzerkonten und Programmen

#### Gruppeneigentümer\*in

- 1. Aufgabenstellung vorbereiten
- 2. Aufgabe mit Gruppe teilen

| 🗏 🔏 🗣 😫 😂 🔠 🚳                                    |                                     |                       |
|--------------------------------------------------|-------------------------------------|-----------------------|
| PROGRAMM NEPOprog ROBOTERKONFIGURATION CALLIOPED | asis                                |                       |
| ÷                                                | meine Programme                     | · • 🗇 C               |
| NAME DES PROGRAMMS 🔶 ERZEUGT VON 💠 🕫             | 🗢 ERZEUGT AM 👻 LETZTE AKTUA         | LISIERUNG 🗢 🔳 🛇       |
| Aufgabe Roberta-Coach O & R<br>Klasse            | oberta-<br>22:13<br>05.04.2021, 22: | 13 🛛 🖓 😋              |
|                                                  |                                     |                       |
| NAME DER GRUPPE Roberta-Klasse                   |                                     | 🗊 c 🏖                 |
| BENUTZER                                         | * PASSWORT                          | ■ © σ                 |
| Ø Calli                                          | Roberta-Klasse:Calli                | □ <b>◎</b> °          |
| Ø Nao                                            | Roberta-Klasse:Nao                  | □ <b>◎</b> °          |
| Roberta                                          | *****                               | _ <b>©</b> °          |
|                                                  | Geänder                             | te Passwörter vor     |
| ROBERTA<br>INITIATIVE                            | Mitgliede<br>einsehba               | ern sind nicht<br>ar! |

## Gruppenmitglied

- 1. Anmeldung
- 2. Programm mit Aufgabenstellung öffnen

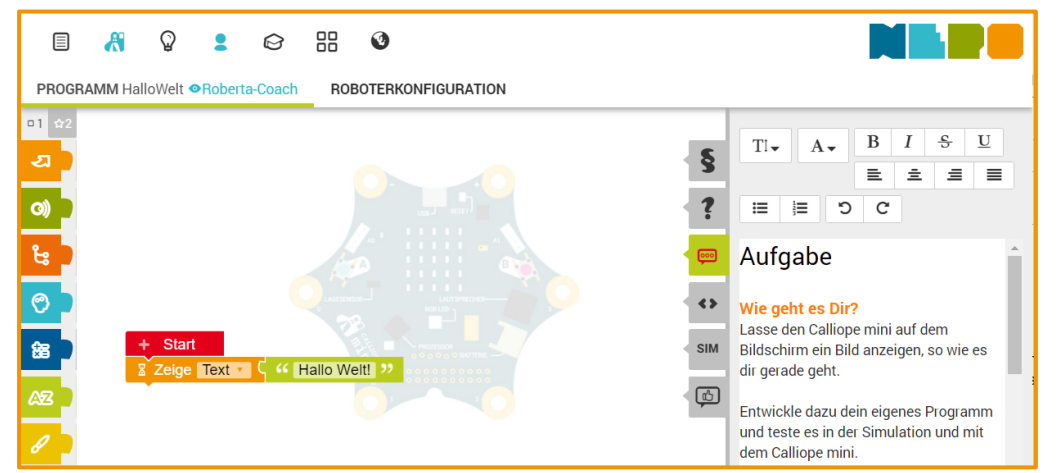

© Fraunhofer-Institut für Intelligente Analyseund Informationssysteme IAIS

Verwalten von Benutzerkonten und Programmen

#### Gruppeneigentümer\*in

**ROBERTA** INITIATIVE

- 1. Aufgabenstellung vorbereiten
- 2. Aufgabe mit Gruppe teilen

| 🗉 🤻 🖓 😫                | © == 0                                |                                          |
|------------------------|---------------------------------------|------------------------------------------|
| PROGRAMM NEPOprog ROBO | TERKONFIGURATION CALLIOPEbasis        |                                          |
| ÷                      |                                       | meine Programme 🗸 🗍 C                    |
| NAME DES PROGRAMMS     | ERZEUGT VON ♦ •< ♦                    | ERZEUGT AM 🔸 LETZTE AKTUALISIERUNG 💠 🔲 🔗 |
| Aufgabe                | Roberta-Coach 👁 & Roberta-<br>Klasse  | 05.04.2021, 05.04.2021, 22:13            |
|                        | · · · · · · · · · · · · · · · · · · · |                                          |

- 1. Anmeldung
- 2. Programm mit Aufgabenstellung öffnen
- 3. Programm entwickeln/ergänzen
- 4. Beschreiben
- 5. »speichern unter ... « unter Programm + "Mitglied"

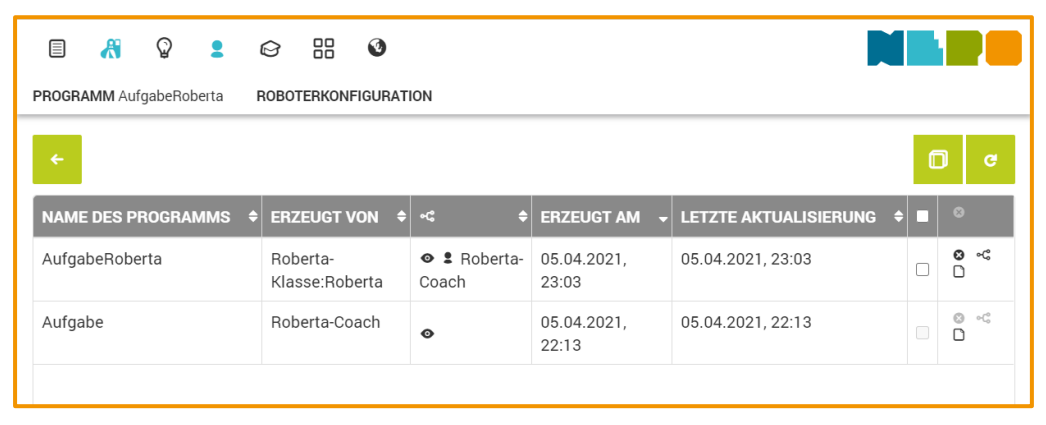

Verwalten von Benutzerkonten und Programmen

#### Gruppeneigentümer\*in

- 1. Aufgabenstellung vorbereiten
- 2. Aufgabe mit **Gruppe** teilen
- 3. Programm einsehen und kommentieren

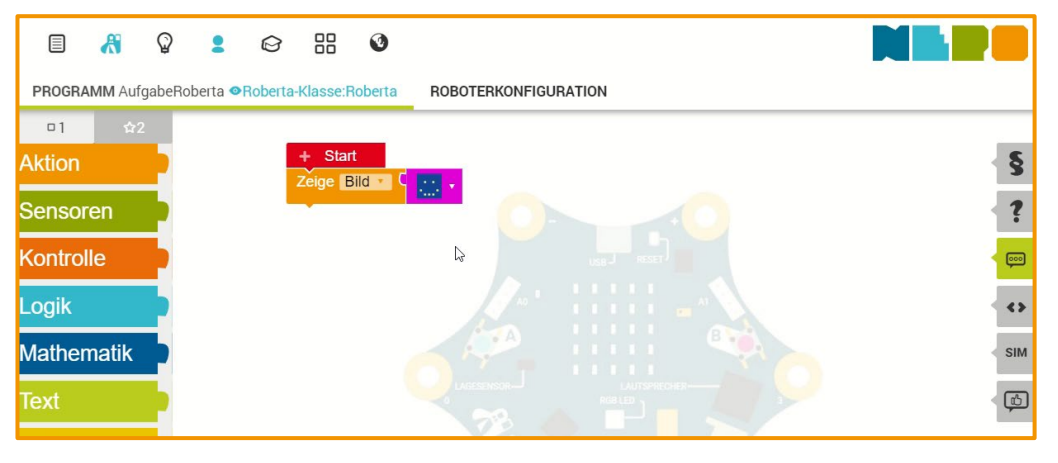

- 1. Anmeldung
- 2. Programm mit Aufgabenstellung öffnen
- 3. Programm entwickeln/ergänzen
- 4. Beschreiben
- 5. »speichern unter ... « unter Programm + "Mitglied"

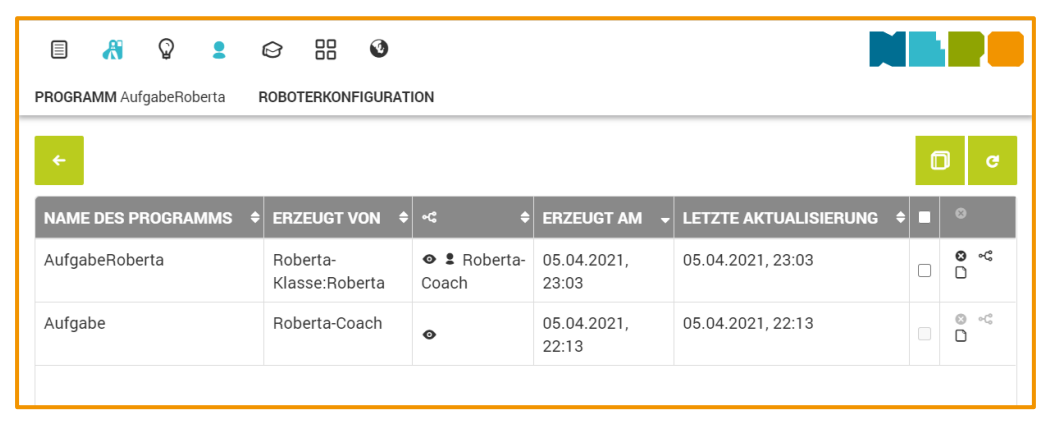

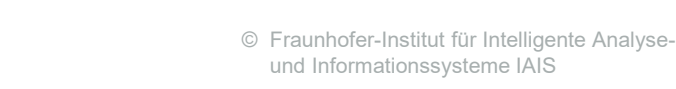

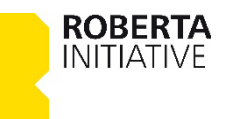

Verwalten von Benutzerkonten und Programmen

#### Gruppeneigentümer\*in

**ROBERTA** INITIATIVE

- 1. Aufgabenstellung vorbereiten
- 2. Aufgabe mit **Gruppe** teilen
- 3. Programm einsehen und kommentieren
- \*speichern unter … « unter *Programm* + *"Mitglied"* + *"zurück"*

|                 | æ      | Ŷ         | 2     | Das Programm wird          | l nun nicht mehr       | mit »Roberta-Klas    | sse:Roberta« geteilt! |     |                   |
|-----------------|--------|-----------|-------|----------------------------|------------------------|----------------------|-----------------------|-----|-------------------|
| PROGRA          | MM NE  | POprog    | ROBOT | ERKONFIGURATION            |                        |                      |                       |     |                   |
| <del>&lt;</del> |        |           |       |                            |                        |                      | meine Programme       | ~ ( | ) c               |
| NAME            | DES PI | ROGRAM    | /MS 🗢 | ERZEUGT VON 🗢              | •୯ 🗢                   | ERZEUGT AM           | LETZTE AKTUALISIERUNG | •   | 8                 |
| Aufga           | beRobe | ertazurüd | ck    | Roberta-Coach              | -                      | 05.04.2021,<br>23:19 | 06.04.2021, 23:15     |     | <b>⊗</b> %<br>⊞ D |
| Aufga           | beRobe | erta      |       | Roberta-<br>Klasse:Roberta | ø                      | 05.04.2021,<br>23:03 | 05.04.2021, 23:03     |     | °°<br>            |
| Aufga           | be     |           |       | Roberta-Coach              | ● 🏝 Roberta-<br>Klasse | 05.04.2021,<br>22:13 | 05.04.2021, 22:13     |     | © ≪<br>⊞ □        |

- 1. Anmeldung
- 2. Programm mit Aufgabenstellung öffnen
- 3. Programm entwickeln/ergänzen
- 4. Beschreiben
- 5. »speichern unter ... « unter Programm + "Mitglied"

| = 🔏 🖓 😫                 | © == 0                                 |                                          |
|-------------------------|----------------------------------------|------------------------------------------|
| PROGRAMM AufgabeRoberta | ROBOTERKONFIGURATION                   |                                          |
| <b>←</b>                |                                        | <b>• •</b>                               |
| NAME DES PROGRAMMS      | ♦ ERZEUGT VON ♦ •< ♦                   | ERZEUGT AM 🚽 LETZTE AKTUALISIERUNG 💠 🔲 🔅 |
| AufgabeRoberta          | Roberta- Scherta- Klasse:Roberta Coach | 05.04.2021, 05.04.2021, 23:03            |
| Aufgabe                 | Roberta-Coach 📀                        | 05.04.2021, 05.04.2021, 22:13            |
|                         |                                        |                                          |

Verwalten von Benutzerkonten und Programmen

#### Gruppeneigentümer\*in

- 1. Aufgabenstellung vorbereiten
- 2. Aufgabe mit **Gruppe** teilen
- 3. Programm einsehen und kommentieren
- 4. »speichern unter …« unter *Programm* + *"Mitglied"* + *"zurück"*
- 5. Teilen mit Mitglied

**ROBERTA** INITIATIVE

| 🗉 🤻 🖓 💄                | ☞ ፡፡ ♥                     |                                           |                             |
|------------------------|----------------------------|-------------------------------------------|-----------------------------|
| PROGRAMM NEPOprog ROBO | FERKONFIGURATION           |                                           |                             |
| ÷                      |                            |                                           | meine Programme 🗸 🗇 🗸       |
| NAME DES PROGRAMMS 🗢   | ERZEUGT VON 🗢 🔩            | ÷ ERZEUGT AM                              | LETZTE AKTUALISIERUNG 🗢 🔳 🏾 |
| AufgabeRobertazurück   | Roberta-Coach<br>Klass     | Roberta- 05.04.2021,<br>sse:Roberta 23:19 | 06.04.2021, 23:15           |
| AufgabeRoberta         | Roberta-<br>Klasse:Roberta | 05.04.2021,<br>23:03                      | 05.04.2021, 23:03           |
| Aufgabe                | Roberta-Coach 🛛 🕹<br>Klass | Roberta- 05.04.2021,<br>sse 22:13         | 05.04.2021, 22:13           |

- 1. Anmeldung
- 2. Programm mit Aufgabenstellung öffnen
- 3. Programm entwickeln/ergänzen
- 4. Beschreiben
- 5. »speichern unter ... « unter *Programm* + "*Mitglied*"

| I 🤻 🖓 🙎                 | 6 == 0                              |                                          |      |
|-------------------------|-------------------------------------|------------------------------------------|------|
| PROGRAMM AufgabeRoberta | ROBOTERKONFIGURATION                |                                          |      |
| <del>&lt;</del>         |                                     | 0                                        | G    |
| NAME DES PROGRAMMS      | ERZEUGT VON 🗢 🔩 🖨                   | ERZEUGT AM 🚽 LETZTE AKTUALISIERUNG 💠 🔳 🖉 | •    |
| AufgabeRoberta          | Roberta-<br>Klasse:Roberta<br>Coach | 05.04.2021, 05.04.2021, 23:03            | ) ~C |
| Aufgabe                 | Roberta-Coach 💿                     | 05.04.2021, 22:13                        | ) ~3 |
|                         |                                     |                                          |      |

Verwalten von Benutzerkonten und Programmen

#### **Hinweis**

Keine Angabe von personenbezogenen Daten für Gruppenmitglieder (wie Vor- oder Nachname), wenn dafür keine schriftliche Einverständniserklärung des Gruppenmitglieds bzw. einer erziehungsberechtigten Person vorliegt.

#### Empfehlung

Verwendung von Pseudonymen aus denen sich die Personen dahinter nicht ohne Weiteres ableiten lassen.

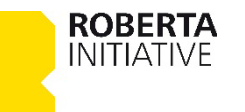

**ROBERTA** INITIATIVE

Überwachung des Programmablaufs und Fehlersuche

Debugging dient der Fehlersuche und -behebung in NEPO-Programmen und kann dabei unterstützen, einen visuellen Programmablauf darzustellen.

- Schrittweise bzw. blockweise Ausführung des Programms.
- Farbliche Hervorhebung des NEPO-Blocks, der aktuell ausgeführt wird.
- Setzen von Haltepunkten, bei denen das Programm automatisch im Ablauf anhält bis manuell der Ablauf erneut gestartet wird.

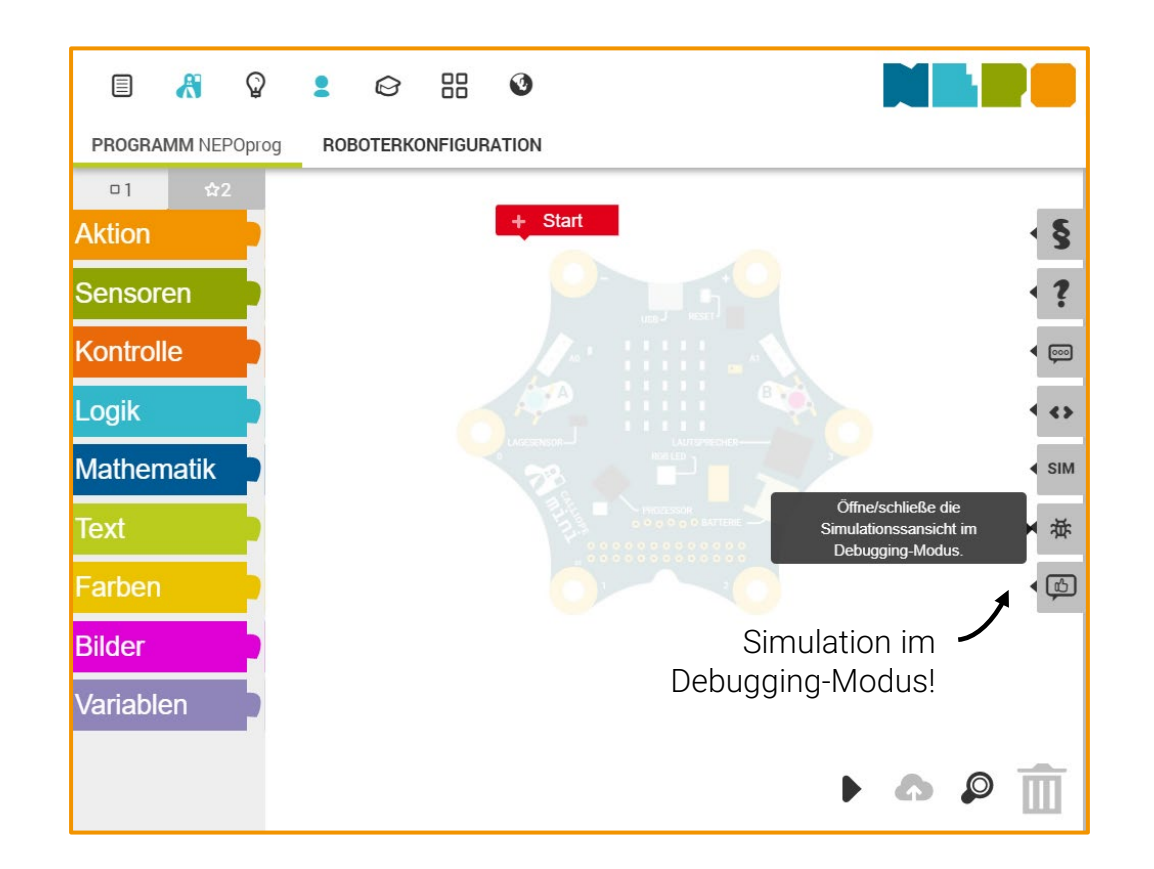

5

+ •

# **Open Roberta Lab**

Überwachung des Programmablaufs und Fehlersuche

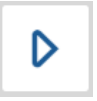

Blockweise Ausführung der NEPO-Blöcke bis Programmende oder der nächste Haltepunkt erreicht wird. Weitere Ausführung durch erneutes Anstarten.

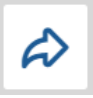

Ausführung eines NEPO-Blocks Funktionen werden sofort und als ein Block ausgeführt.

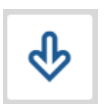

ROBERTA INITIATIVE

Ausführung eines NEPO-Blocks Funktionen werden nicht sofort ausgeführt, sondern in diese wird hineingesprungen und kann blockweise ausgeführt werden.

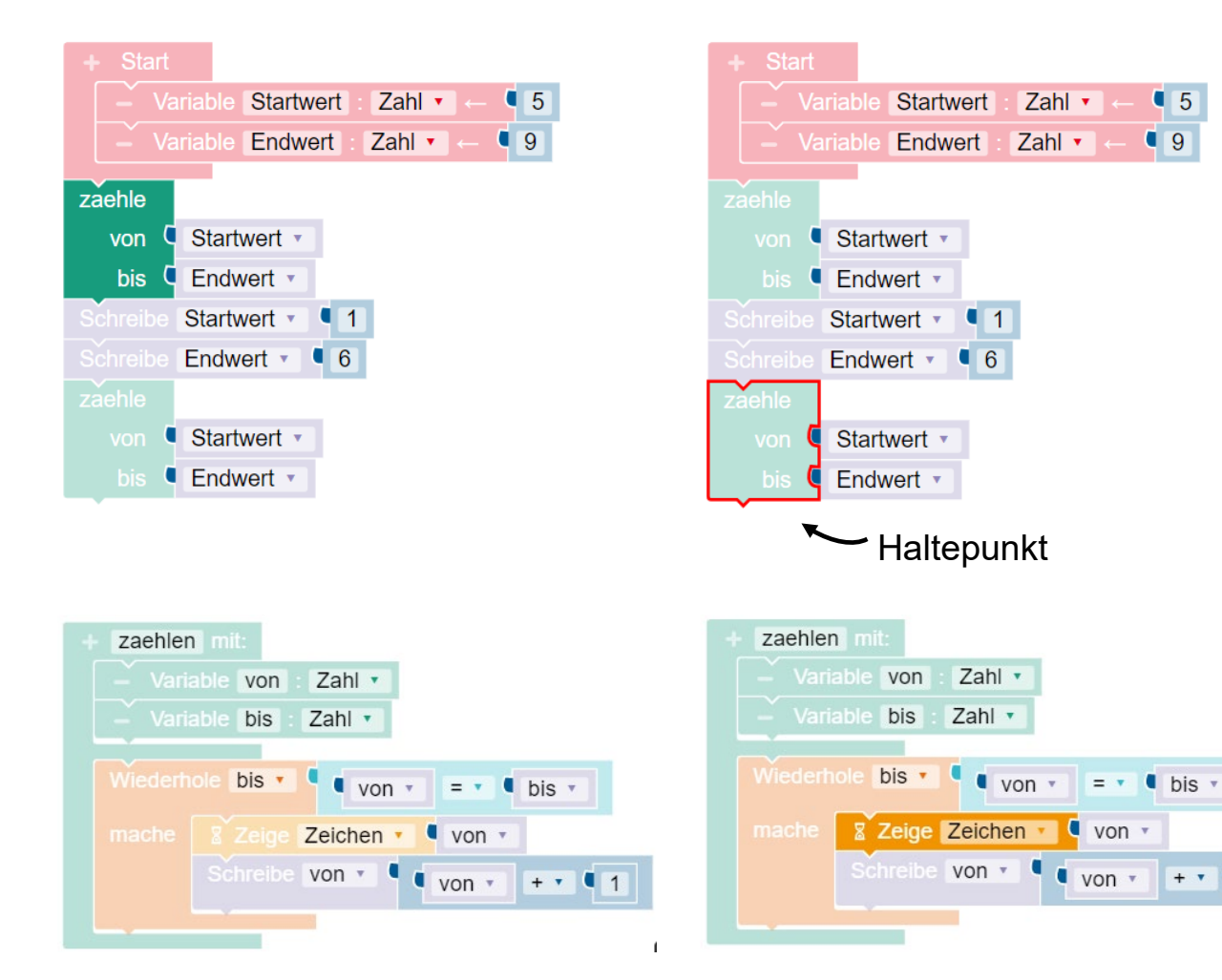

**ROBERTA** INITIATIVE

Überwachung des Programmablaufs und Fehlersuche

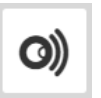

Öffnen/Schließen der Ansicht der aktuellen Werte der Sensoren und Variablen, falls im Programm verwendet.

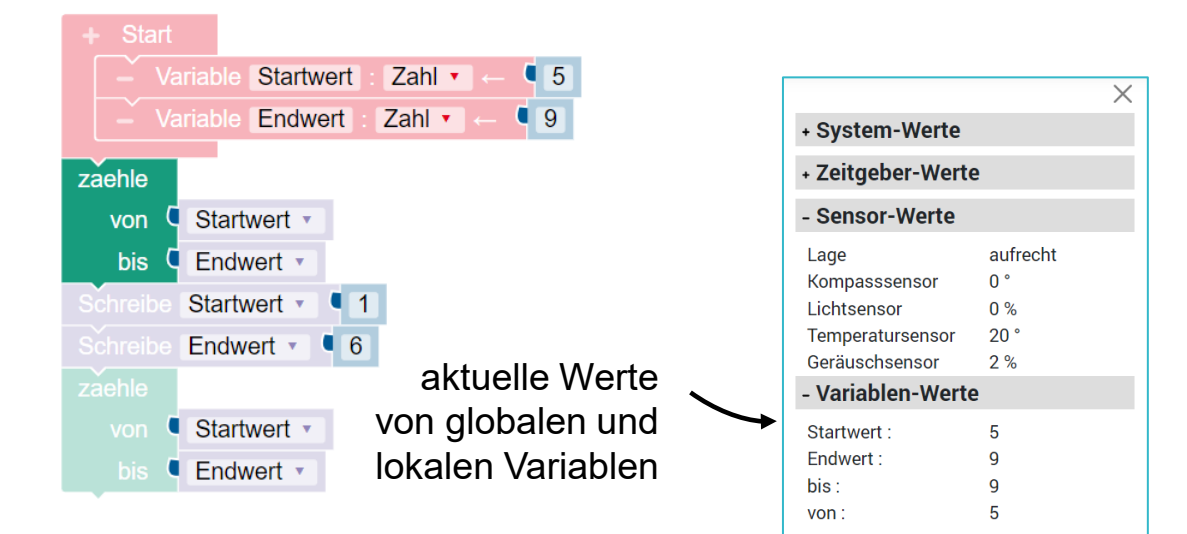

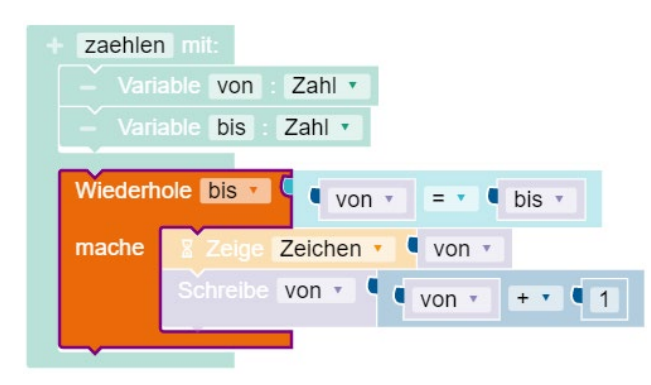

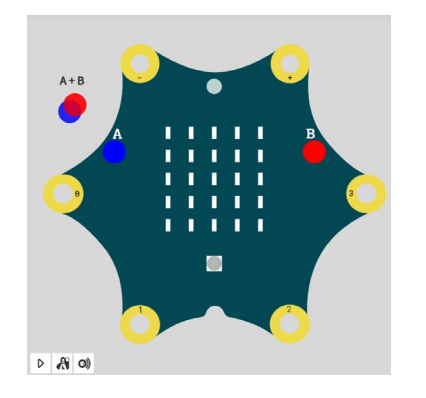

© Fraunhofer-Institut für Intelligente Analyseund Informationssysteme IAIS

**ROBERTA** INITIATIVE

Textbasierte Programmiersprachen praxisnah kennenlernen

Die Quellcode-Einsicht dient als Brücke zu textbasierten Programmiersprachen und ermöglicht es, praxisnah bis zur Nutzung des Quellcodeeditors Erfahrungen zu sammeln.

- Quellcode einsehen und selbständig ändern
- Erste textbasierte Programme erstellen, ohne ganz von vorne anfangen zu müssen:
  - grobe Struktur des Programms mit NEPO erstellen,
  - z.B. mathematische Operationen im Quellcode hinzuzufügen

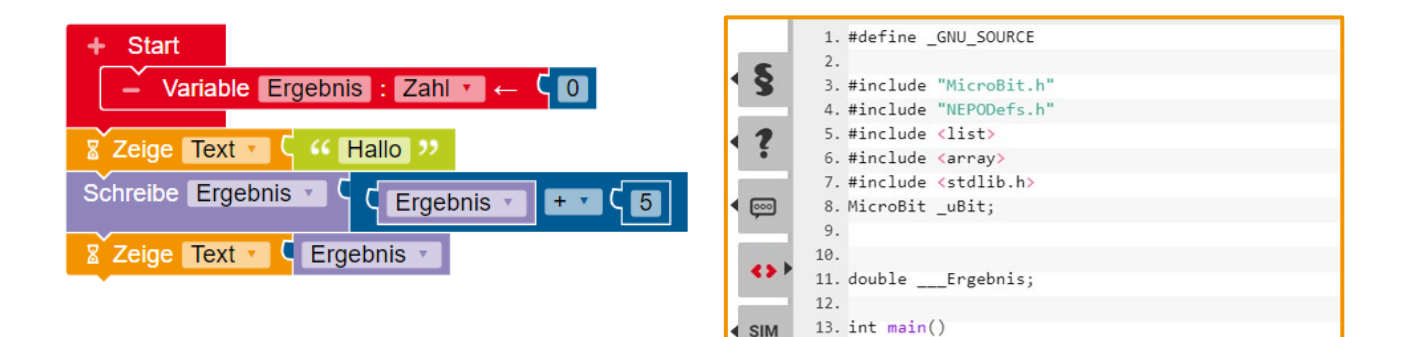

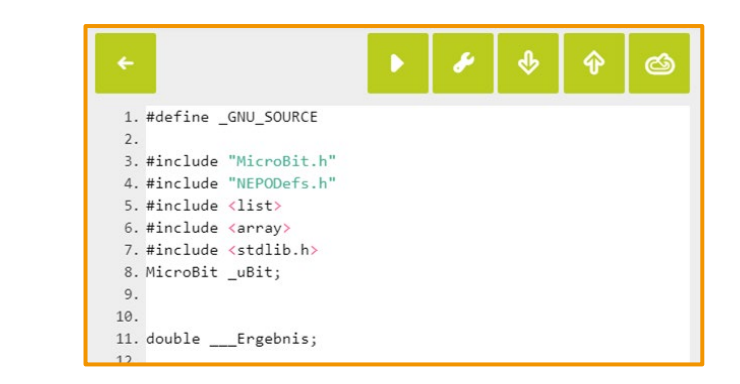

Textbasierte Programmiersprachen praxisnah kennenlernen

Quellcode einsehen

**ROBERTA** INITIATIVE

- Quellcodeansicht
- Der Quellcode wird entweder während des Öffnens der Ansicht aktualisiert oder manuell über die *C* -Schaltfläche.

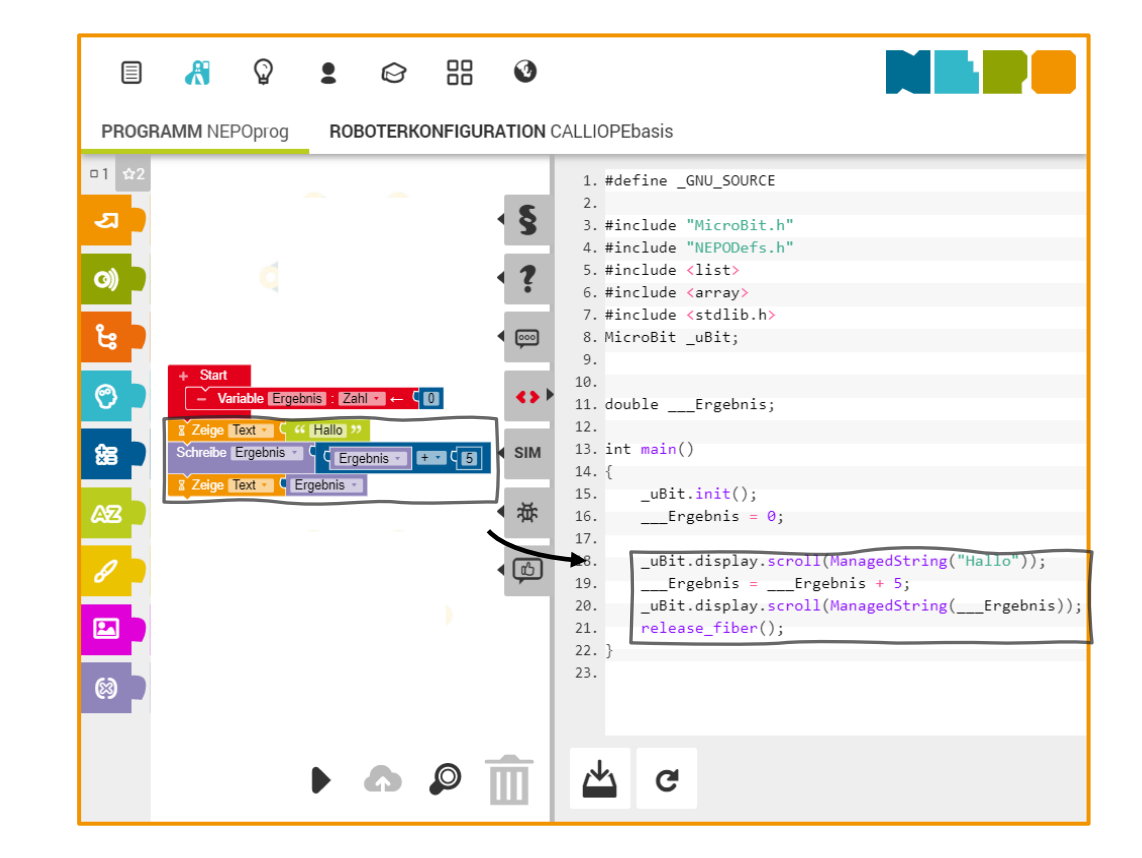

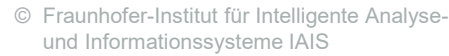

Textbasierte Programmiersprachen praxisnah kennenlernen

- Quellcode einsehen und selbständig ändern
  - Quellcodeeditor

**ROBERTA** INITIATIVE

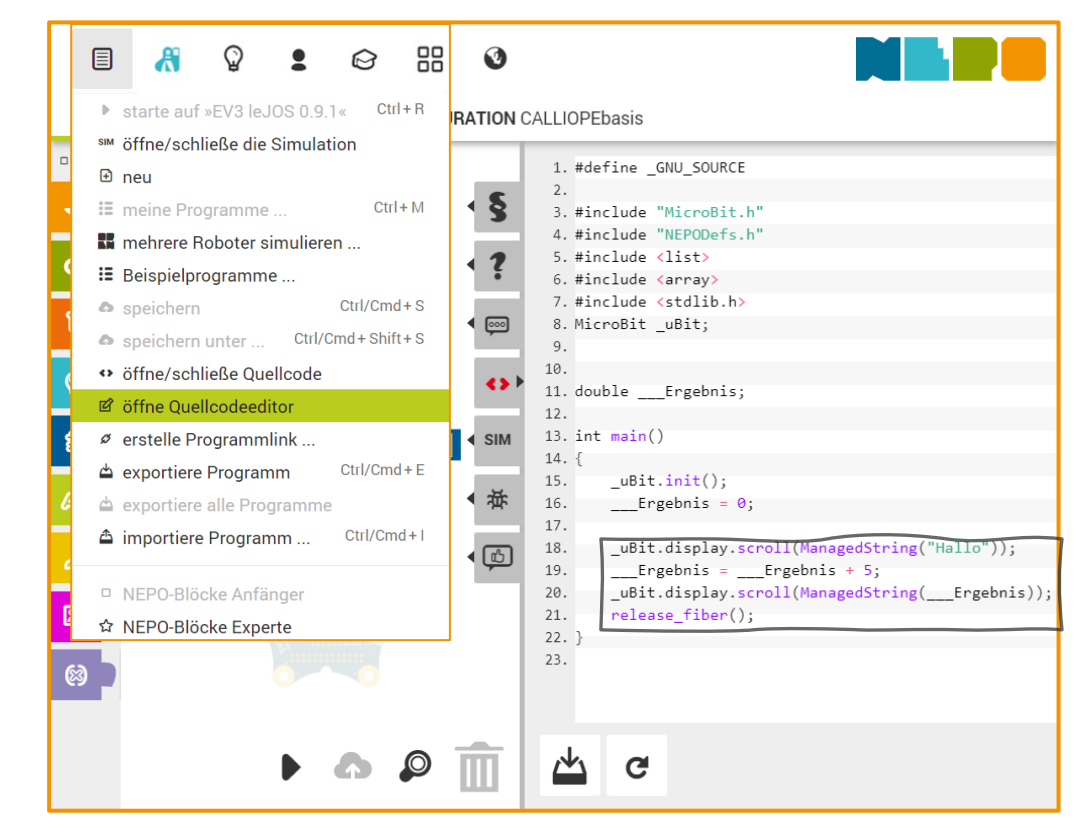

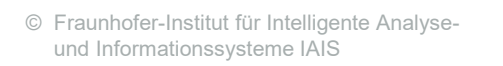

#### Textbasierte Programmiersprachen praxisnah kennenlernen

- Quellcode einsehen und selbständig ändern
  - Quellcodeeditor
    - Ausführbares Programm, z.B. auf das System herunterladen und starten
    - Quellcode in Maschinensprache übersetzen und prüfen
      - Quellcode lokal herunterladen
      - Quellcode hochladen

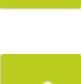

**ROBERTA** INITIATIVE

Ŷ

- Aktuelles NEPO-Programm importieren
  - aktualisieren des Quellcodes
- zurücksetzen von Änderungen im Quellcode

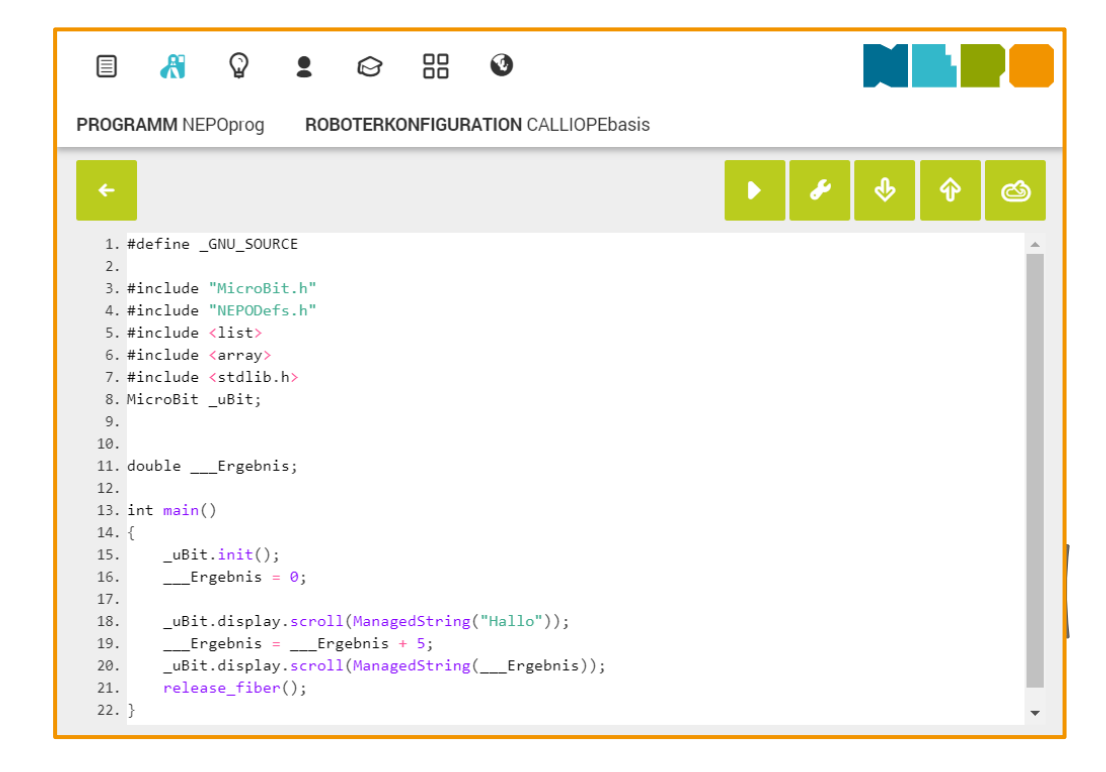

# Übergang von Offline- zu Online-Coding Programmierpapier

Programmieren ganz analog - **ohne technische Hürden** - Grundprinzipien der Programmierung vermitteln

- Bestandteile einer Anweisung
- Ablauf
- Entscheidungen

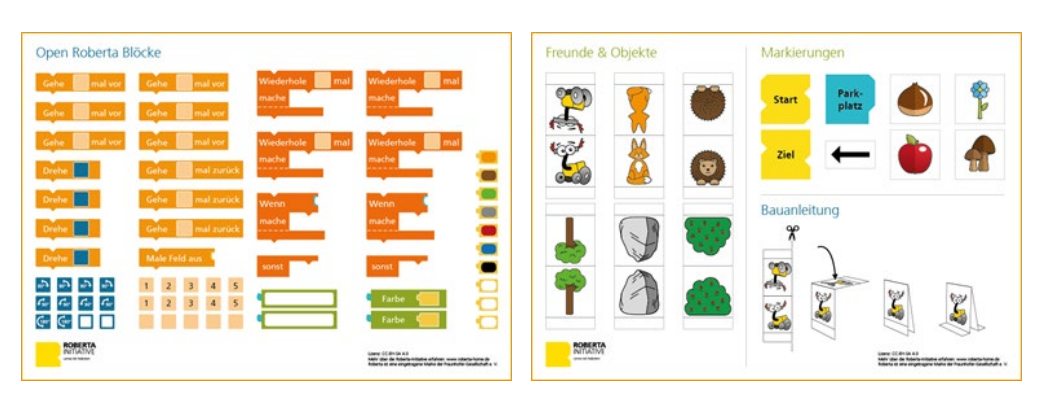

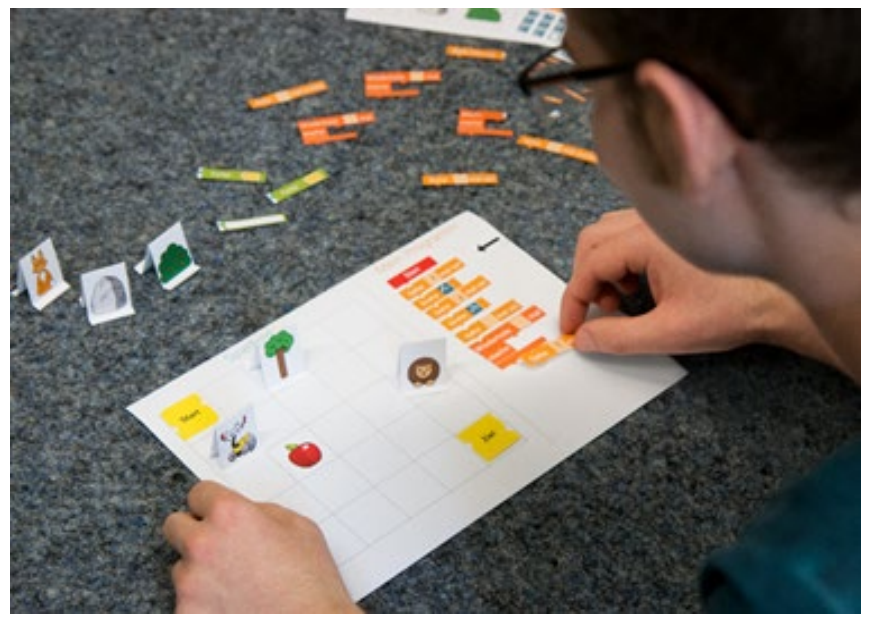

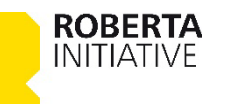

© Fraunhofer-Institut für Intelligente Analyseund Informationssysteme IAIS

#### Aufgabe

Orakel mit zwei Antwortmöglichkeiten

#### Eingabe

- Schütteln des Calliope mini
- Ausgabe
  - Antworttext anzeigen JA oder NEIN

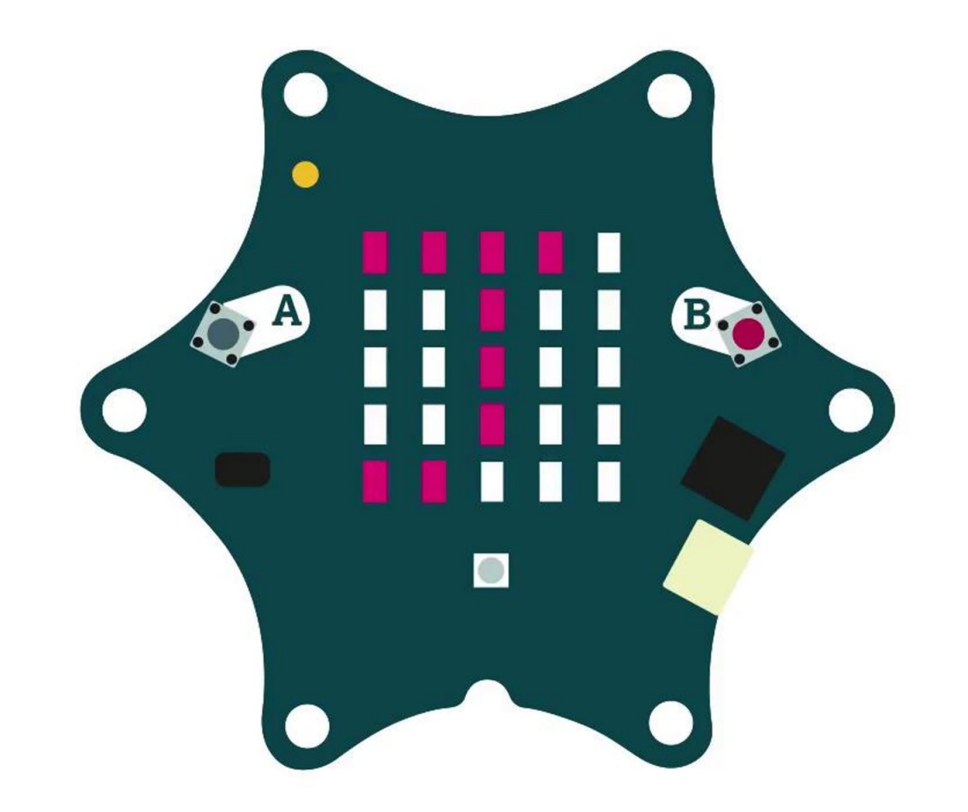

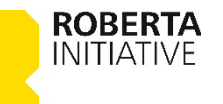

© Fraunhofer-Institut für Intelligente Analyseund Informationssysteme IAIS

#### Aufgabe

Orakel mit zwei Antwortmöglichkeiten

## Eingabe

- Schütteln des Calliope mini
- Ausgabe
  - Antworttext anzeigen JA oder NEIN

## Zerlegung

- Anzeige einer Antwortmöglichkeit
- Schütteln des Calliope mini erkennen
- Zufällig Zahl zwischen 1 und 2 ermitteln mit der Bedingung Zufallszahl = 1 = JA
- Nicht-Erfüllung der Bedingung Zufallszahl ≠ 1 = NEIN

#### Hinweis:

Die Ermittlung der Zufallszahl und deren Auswertung sind in einem Zerlegungsschritt zusammengefasst. Um dies aufzulösen, ist die Empfehlung einen Zwischenschritt mit der Ausgabe der Zufallszahl einzubauen. [Empfehlung: Die Erstellung einer Zufallszahl in einer eigenen Aufgabe (Programm) zu erarbeiten.]

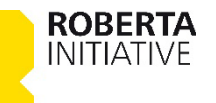

Aufgabe

Orakel mit zwei Antwortmöglichkeiten

- Eingabe
- Verarbeitung
  - 1. Schritt: Sequenziell ausführen
- Ausgabe
  - 1. Schritt: Antworttext **JA** anzeigen

- Programm
  - 1. Schritt:

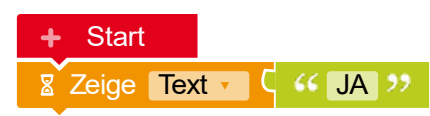

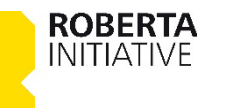

#### Aufgabe

Orakel mit zwei Antwortmöglichkeiten

## Eingabe

2. Schritt: Lagesensor auslesen

## Verarbeitung

- 1. Schritt: Sequenziell ausführen
- 2. Schritt: Warte auf Schütteln

## Ausgabe

1. Schritt: Antworttext JA anzeigen

## Programm

#### 1. Schritt:

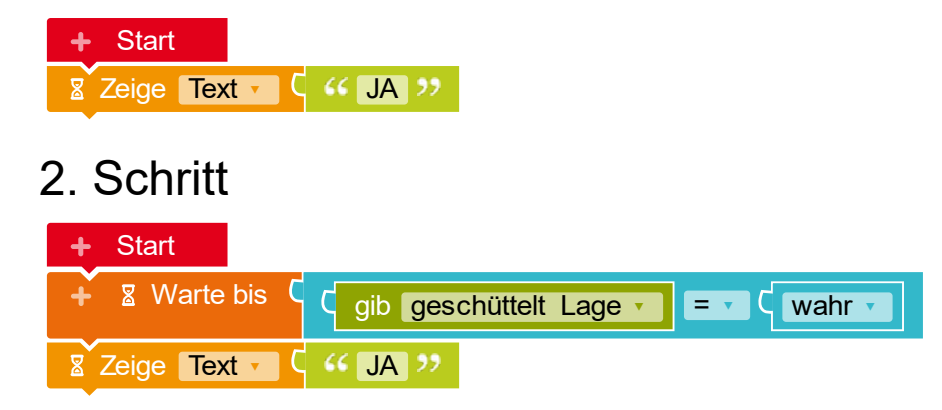

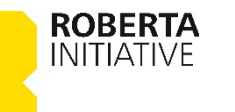

#### Aufgabe

Orakel mit zwei Antwortmöglichkeiten

## Eingabe

2. Schritt: Lagesensor auslesen

## Verarbeitung

- 1. Schritt: Sequenziell ausführen
- 2. Schritt: Warte auf Schütteln
- 3. Schritt: Entscheide **zufällig** für einen Fall

## Ausgabe

**ROBERTA** INITIATIVE

1. Schritt: Antworttext JA anzeigen

#### Programm

#### 1. Schritt:

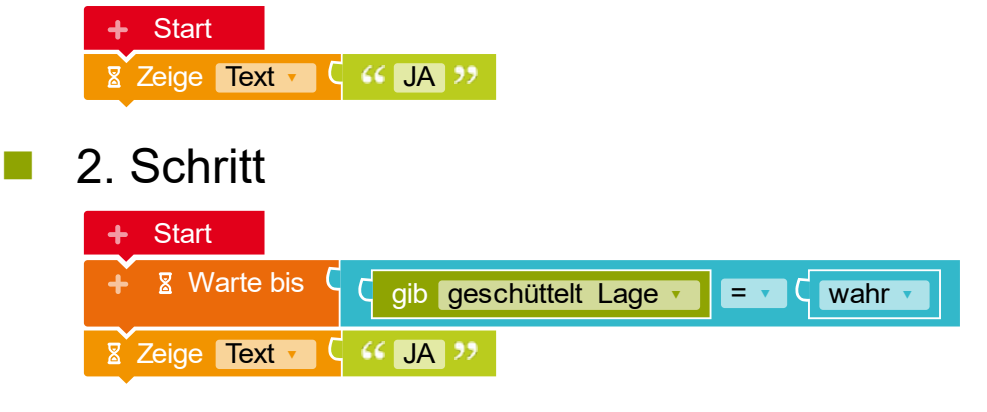

3. Schritt

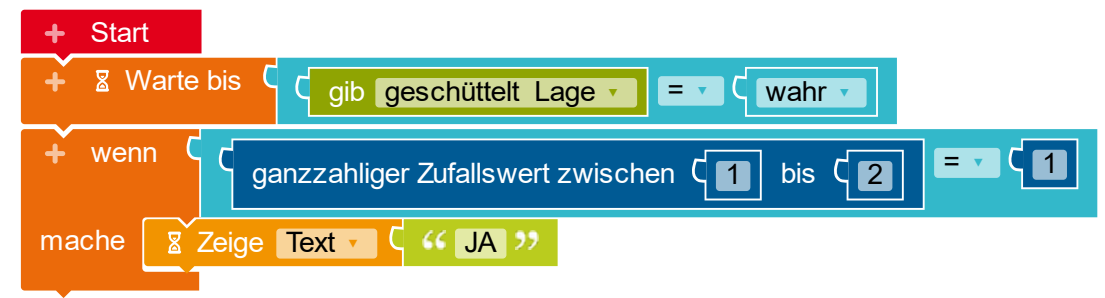

#### Aufgabe

Orakel mit zwei Antwortmöglichkeiten

## Eingabe

2. Schritt: Lagesensor auslesen

## Verarbeitung

- 1. Schritt: Sequenziell ausführen
- 2. Schritt: Warte auf Schütteln
- **3**. Schritt: Entscheide **zufällig falls** ...
- 4. Schritt: Entscheide **zufällig falls** ... **sonst** ...

## Ausgabe

**ROBERTA** INITIATIVE

- 1. Schritt: Antworttext **JA** anzeigen
- 4. Schritt: Antworttext **JA** oder **NEIN** anzeigen

## Programm

## 4. Schritt:

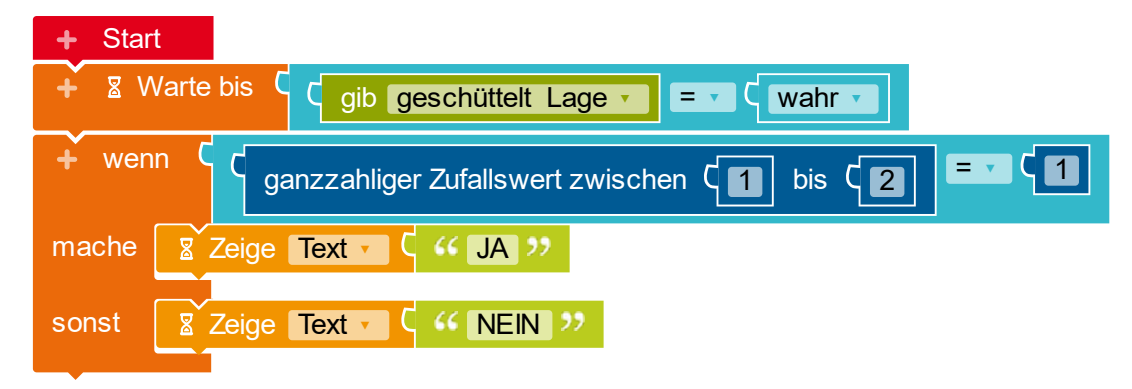

## Optionaler Schritt

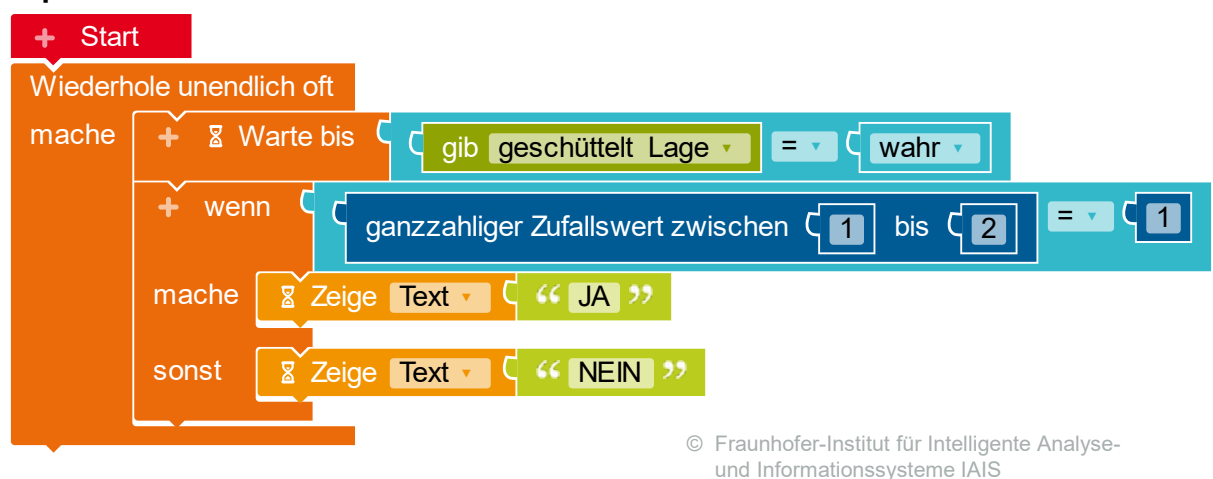

# Einstieg und Methoden

Programmvorgabe

Programmablauf lesen, verstehen und verändern

Programmablauf ausprobieren, beobachten und beschreiben

Nutzung von bekannten Formulierungsmöglichkeiten, um Schritt für Schritt zu beschreiben, z.B.:

Alltagssprache

**ROBERTA** INITIATIVE

Programmablaufplan

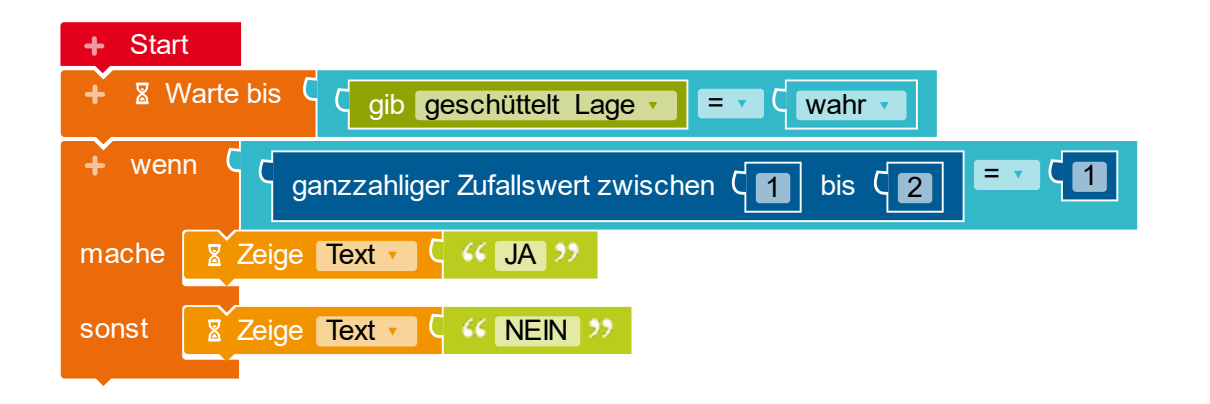

# Einstieg und Methoden

Programmvorgabe

Programmablauf lesen, verstehen und verändern

- Programmablauf ausprobieren, beobachten und beschreiben
- Parameter verändern
  - Ausgabe <sup>®</sup> Zeige Text • C • JA >> B Zeige Zeichen • C • JA >>
  - Eingabe
    - gib geschüttelt Lage  $\rightarrow$  gib aufrecht Lage
  - Verarbeitung

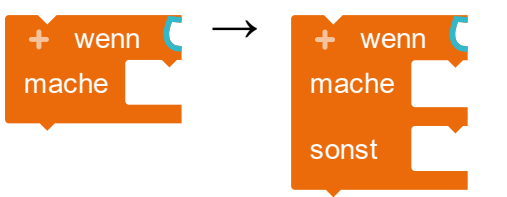

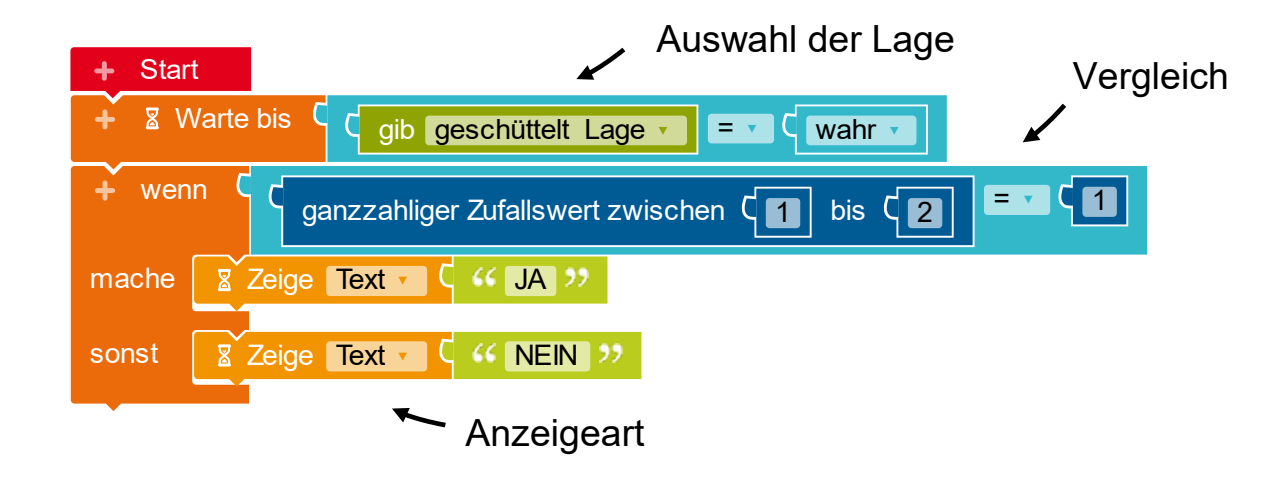

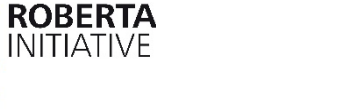

# Einstieg und Methoden

Programmvorgabe

Programmablauf lesen, verstehen und verändern

- Programmablauf ausprobieren und mit eigenen Worten Verhalten beschreiben
- Parameter verändern

**ROBERTA** INITIATIVE

- Programm individualisieren sowie mit eigenen Ideen ergänzen
  - Ausgabe des Fragezeichensymbols, als Aufforderung die Frage ans Orakel zustellen
  - Programmablauf auf Tastendruck wiederholen

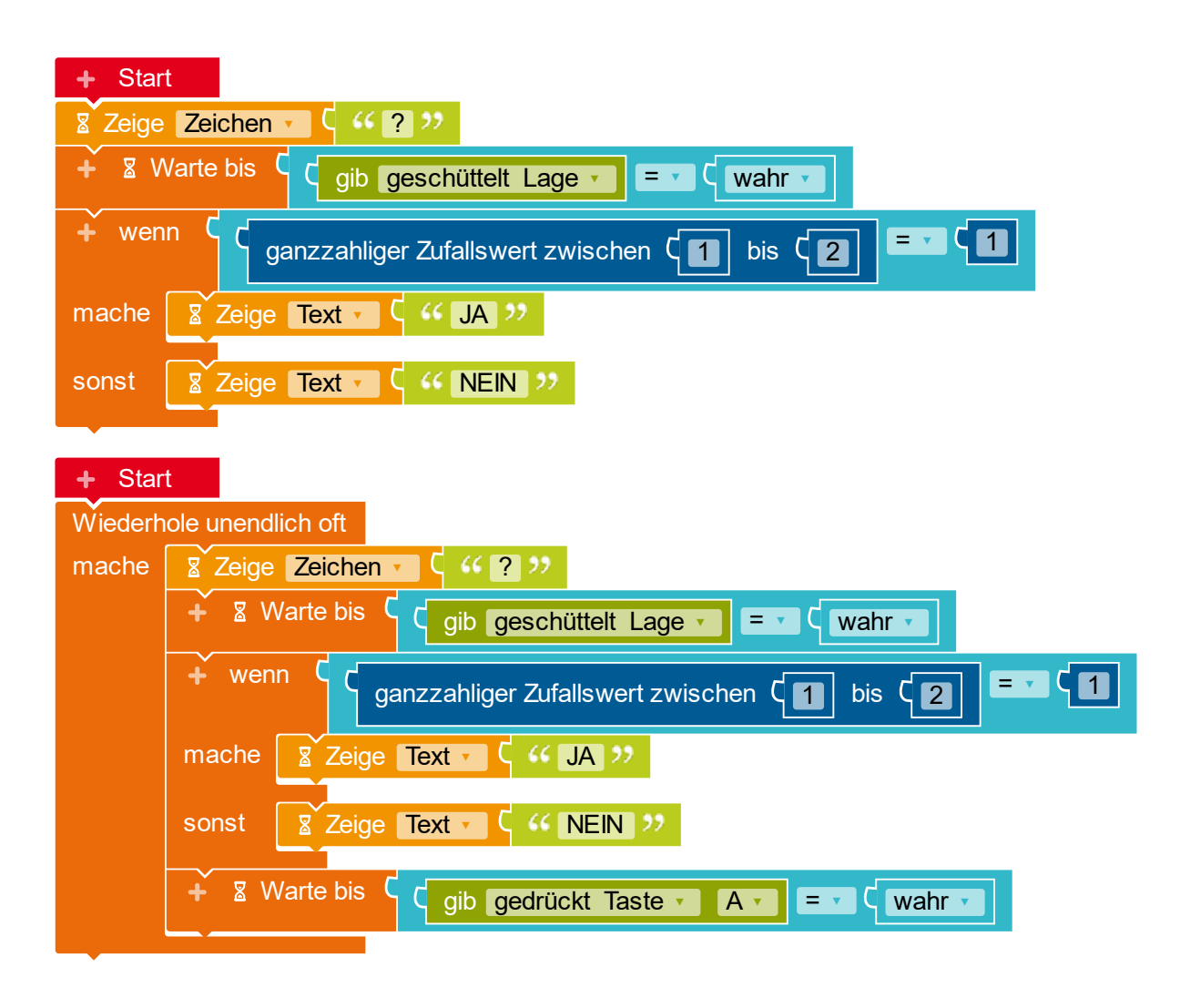

© Fraunhofer-Institut für Intelligente Analyseund Informationssysteme IAIS

## Einstieg und Methoden Puzzle aus NEPO-Blöcken

Programm aus vorausgewählten NEPO-Blöcken zusammensetzen

Benötigte Blöcke abbilden

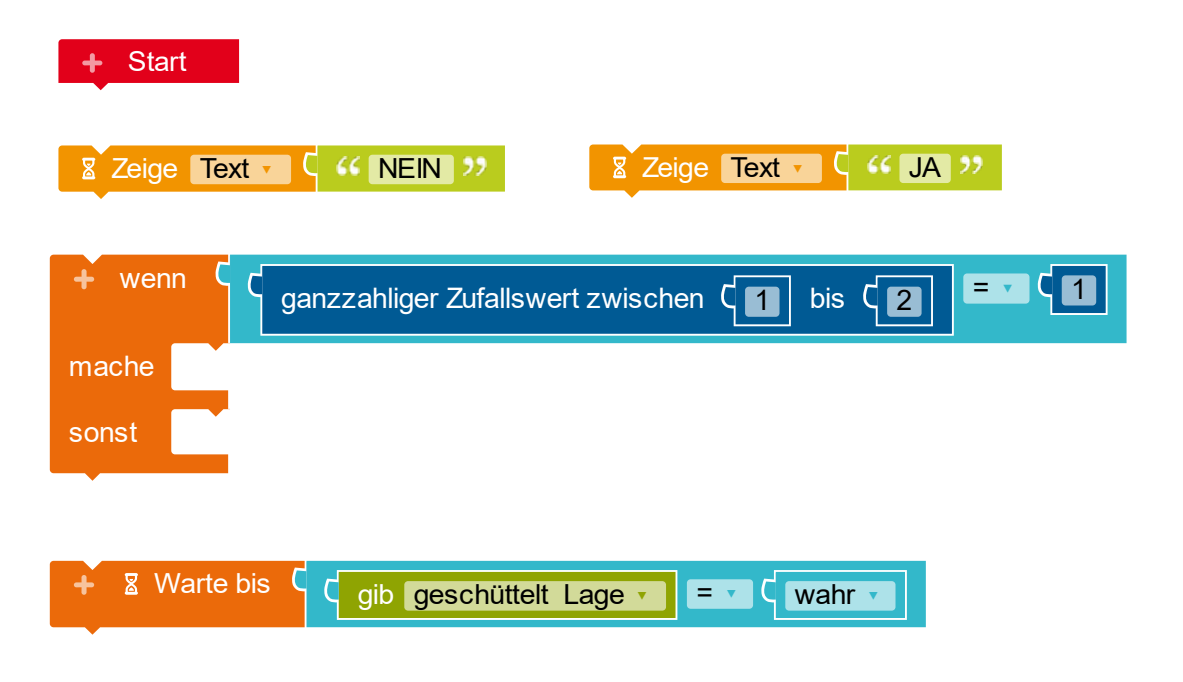

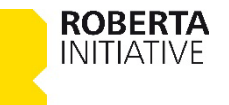

## Einstieg und Methoden Puzzle aus NEPO-Blöcken

Programm aus vorausgewählten NEPO-Blöcken zusammensetzen

- Benötigte Blöcke abbilden
- Differenzierung über die Kombination der bereitgestellten NEPO-Blöcke

| + Start                                           |
|---------------------------------------------------|
| Zeige Text                                        |
| + wenn (<br>mache<br>sonst                        |
|                                                   |
| ganzzahliger Zufallswert zwischen C               |
| + 🛚 Warte bis C gib geschüttelt Lage 🔪 🖃 C wahr 🗸 |

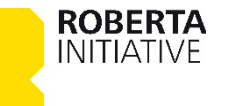

## Einstieg und Methoden Puzzle aus NEPO-Blöcken

Programm aus vorausgewählten NEPO-Blöcken zusammensetzen

- Benötigte Blöcke abbilden
- Differenzierung über die Kombination der bereitgestellten NEPO-Blöcke
- Erweiterung durch eigene Blöcke, z.B.
  - aus der Kategorie Aktion
  - USW.

**ROBERTA** INITIATIVE

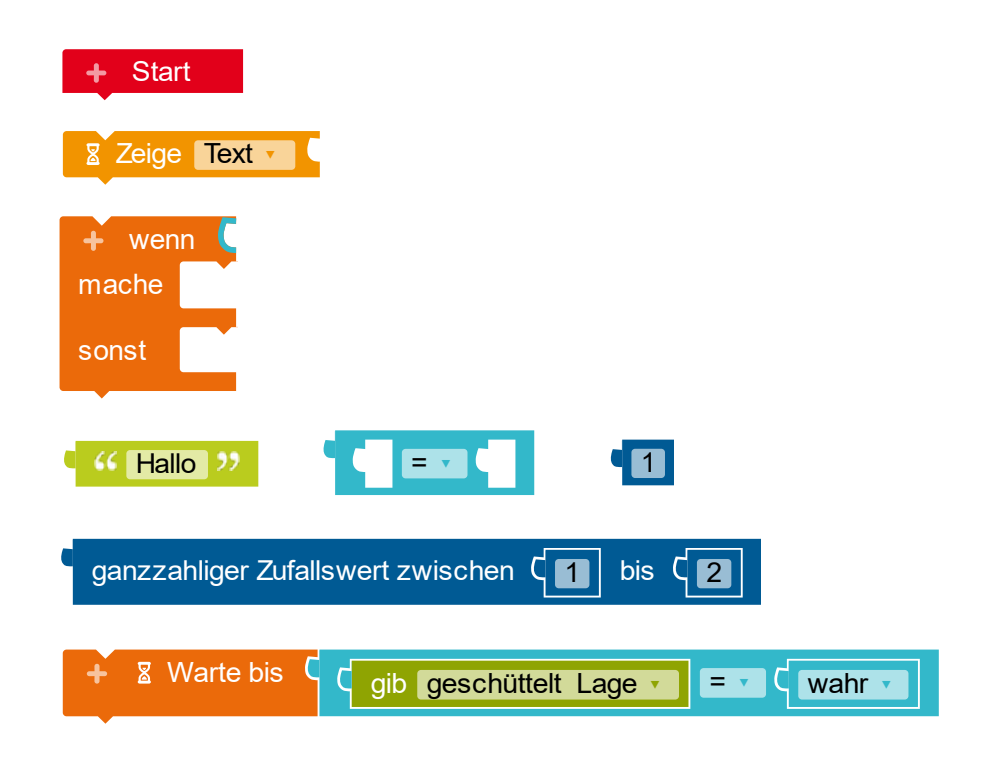

## Einstieg und Methoden Pseudocode

Nach Anweisungen ein eigenes Programm entwickeln

- Ansicht der Programmdokumentation
- Formulierte Anweisungen geben den Programmablauf vor
- Differenzierung über die Ausführung der Anweisungen
- Zusätzliche Hinweise als Hilfestellung

**ROBERTA** INITIATIVE

| n I                                                          | + Start<br>Bitte s                                                                                                    | schau in d | die Prog | grammdo        | kumen | tation. |   |   |  |            |             |   |   |
|--------------------------------------------------------------|----------------------------------------------------------------------------------------------------|------------|----------|----------------|-------|---------|---|---|--|------------|-------------|---|---|
| • §                                                          | Ti 🕶                                                                                                    | A •        | B        | I <del>S</del> | U     | E       | ŧ | ≞ |  | <b>:</b> = | 1<br>2<br>3 | ໊ | C |
| • <b>?</b>                                                   | <b>Orakel</b><br>Erstelle ein Programm, dass der Calliope mini als Orakel dir eine Frage mit JA oder<br>NEIN beantwortet.                                                                                                    |            |          |                |       |         |   |   |  |            |             |   |   |
| <ul> <li>&lt; SIM</li> <li>&lt; 茶</li> <li>&lt; 貸</li> </ul> | <ol> <li>Der Text JA soll auf dem Bildschirm angezeigt werden.</li> <li>JA wird angezeigt, falls der Calliope mini geschüttelt wird.</li> <li>Wenn eine zufällig ermittelte Zahl zwischen 1 und 2 = 1 ist, dann wird JA angezeigt.</li> <li>Ist die zufällig ermittelte Zahl nicht = 1, dann wird NEIN angezeigt.</li> </ol> |            |          |                |       |         |   |   |  |            |             |   |   |

## Einstieg und Methoden Selbstlerneinheiten

#### Lernkarten

INITIATIVE

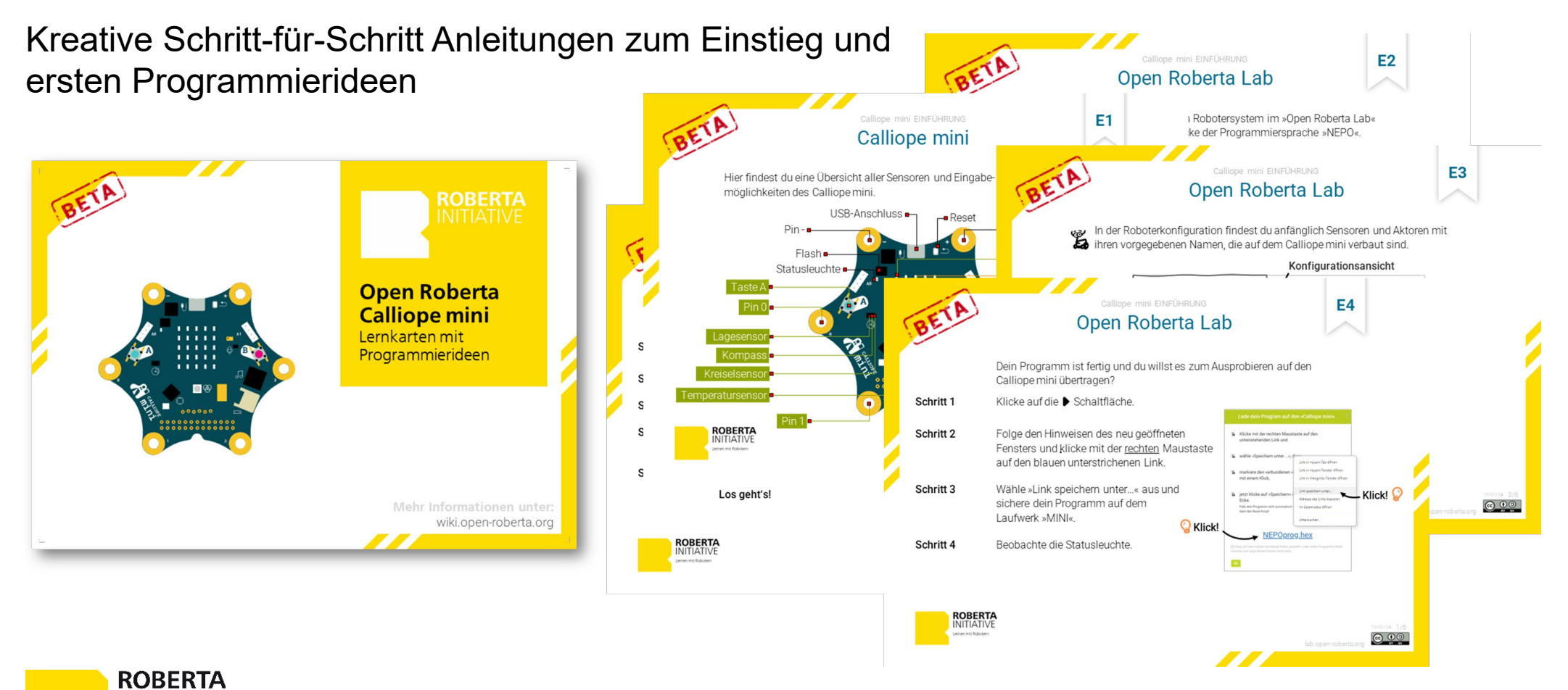

## Einstieg und Methoden Selbstlerneinheiten

#### **Tutorials**

INITIATIVE

Interaktive Schritt-für-Schritt-Anleitungen mit unterstützenden Quizzes

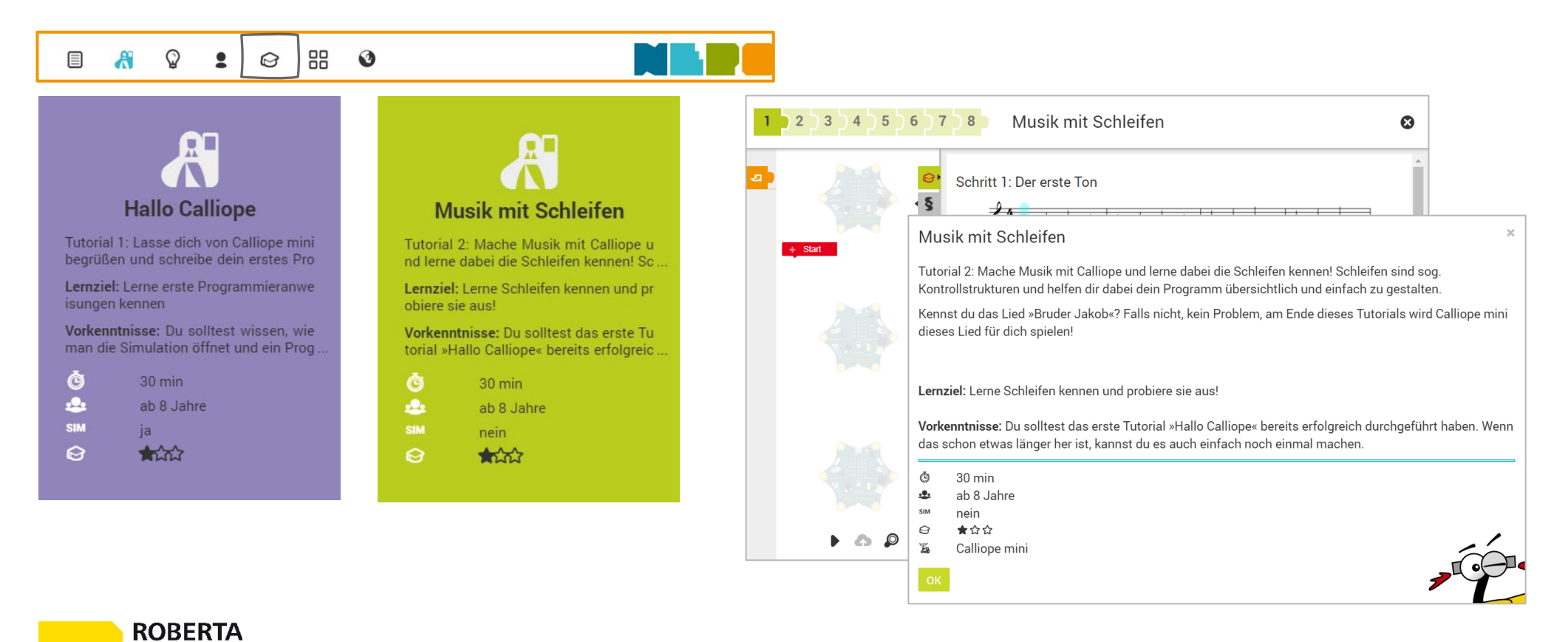

© Fraunhofer-Institut für Intelligente Analyseund Informationssysteme IAIS

## Einstieg und Methoden Selbstlerneinheiten

#### Galerie

Interaktive Schritt-für-Schritt-Anleitungen mit unterstützenden Quizzes

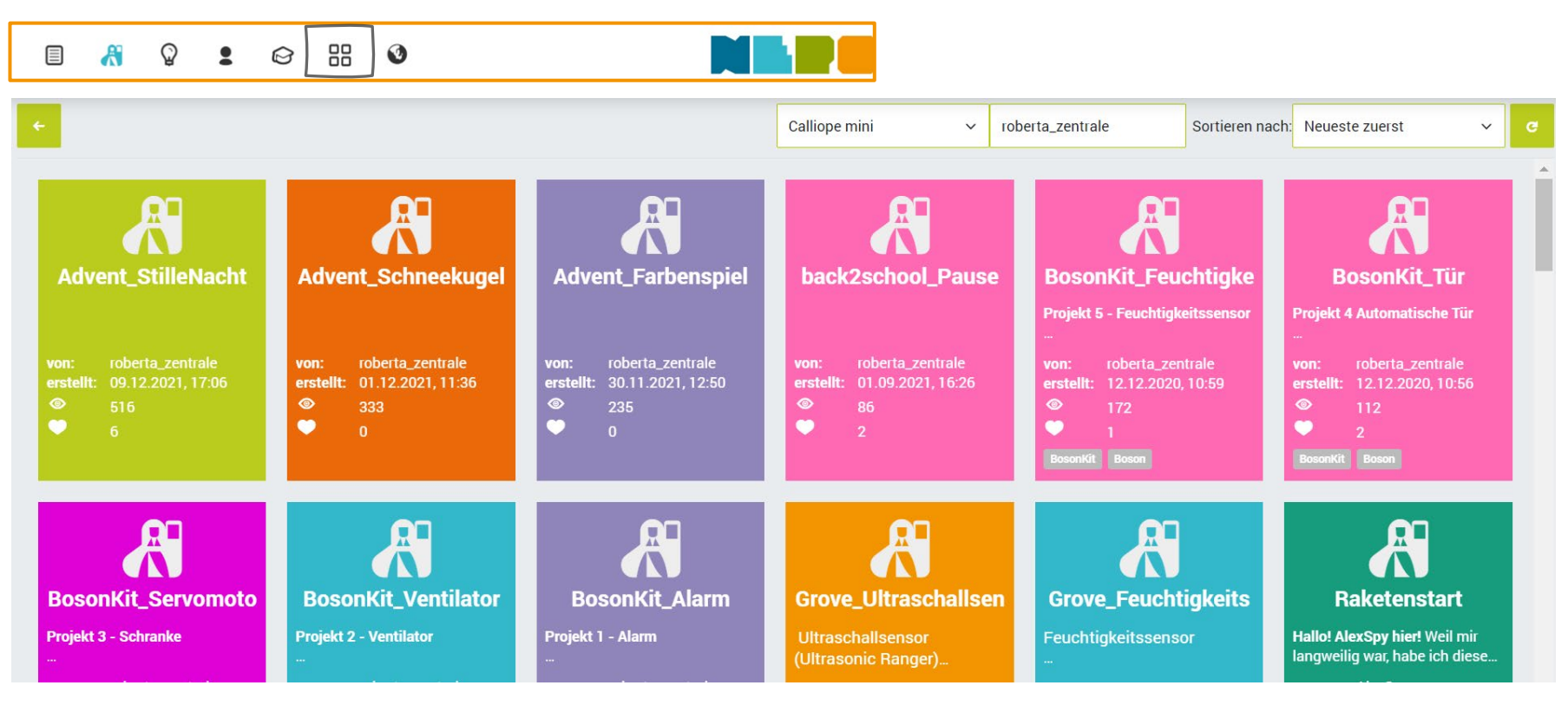

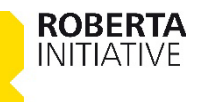

## Links Roberta-Initiative

Roberta-Initiative

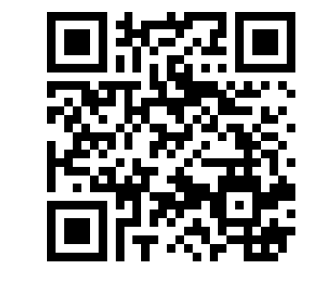

Roberta-Material

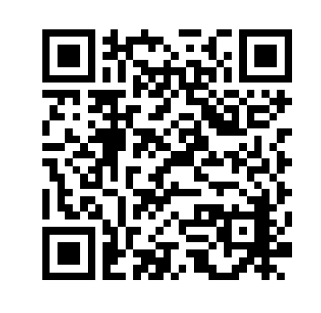

Transparenz

ROBERTA INITIATIVE

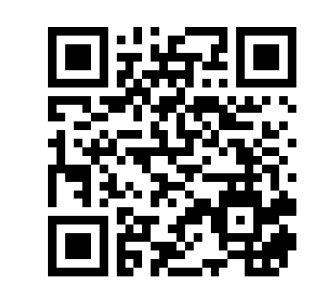

Roberta-Schulungen

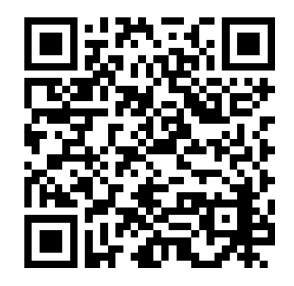

Roberta-Newsletter

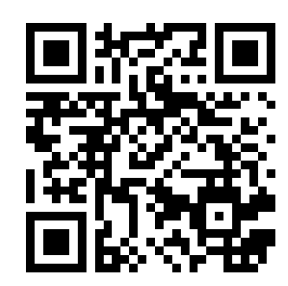

## Links Open Roberta

Open Roberta Projekt

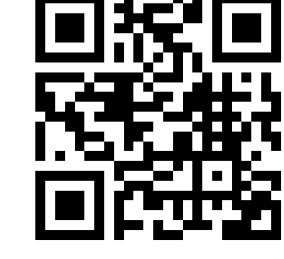

Open Roberta Lab

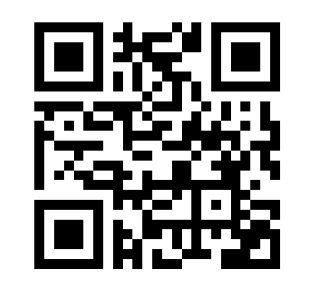

Open Roberta Wiki

ROBERTA INITIATIVE

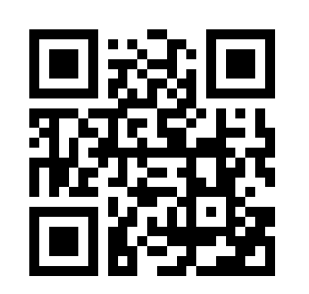

Open Roberta FAQ

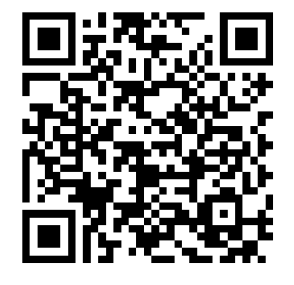

Open Roberta Group

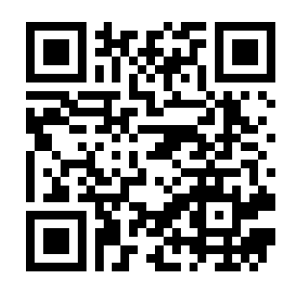

Open Roberta Github

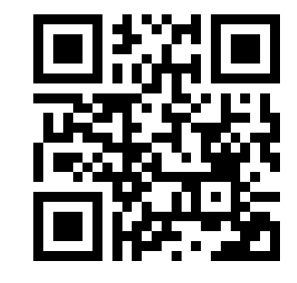

# »Roberta® – Lernen mit Robotern«

die Bildungsinitiative des Fraunhofer-Instituts für Intelligente Analyse- und Informationssysteme IAIS

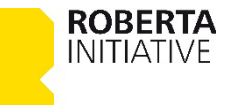